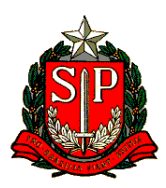

## GOVERNO DO ESTADO DE SÃO PAULO SECRETARIA DA FAZENDA COORDENADORIA DA ADMINISTRAÇÃO TRIBUTÁRIA – CAT DEPARTAMENTO DE ATENDIMENTO, GESTÃO E CONFORMIDADE - DIGES

## SISTEMA DE PETICIONAMENTO ELETRÔNICO – SIPET GUIA RÁPIDO DE UTILIZAÇÃO

1) Ao acessar o link <u>https://www3.fazenda.sp.gov.br/SIPET/</u>, o contribuinte irá para a tela abaixo, devendo se autenticar como PF ou PJ para realizar seu acesso ao sistema através da utilização de um certificado digital:

| Portal do Governo   Portal da Transparên                 | ia   Poupatempo   Fale conosco                                                                                   |          |
|----------------------------------------------------------|----------------------------------------------------------------------------------------------------|----------|
| SIPET                                                    | - Sistema de Peticionamento Eletrônico                                                                           | â Entrar |
| Autenticação de usuá                                     | rio                                                                                                    |          |
| Perfil<br>Pessoa Física<br>Pessoa Jurídica<br>Fazendário | Forma de Acesso<br>Acesso via Certificado Digital<br>Clique na imagem abaixo para acesso via Certificado Digital |          |

2) Após a autenticação, o contribuinte terá acesso à tela inicial do sistema, onde poderá acompanhar as solicitações já feitas e efetuar novas, conforme abaixo:

| GOVERNO DO ESTADO<br>DE SÃO PAULO<br>SITURIO E SI a securada e Plane, empento | T - Sistem             | a de Petic                          | cionament              | o Eletrônico                                                                                      |                | Us                   | uário(a):    |
|-------------------------------------------------------------------------------|------------------------|-------------------------------------|------------------------|---------------------------------------------------------------------------------------------------|----------------|----------------------|--------------|
| A Pedidos Solicitados                                                         | Novo Requerim          | nento                               |                        |                                                                                                   |                |                      |              |
| edidos solicitados                                                            |                        |                                     |                        |                                                                                                   |                |                      |              |
| edidos vinculados ao seu CPF/C                                                | CNPJ. Tanto o Int      | eressado como o                     | o seu Procurador       | e/ou Representante Legal, caso haja, poderão :                                                    | acessar o pedi | do.                  |              |
| os pedidos que estiverem na situ<br>Número do protocolo                       | iaçao "Rascunno"<br>C  | " e nao torem co<br>PF do Interessa | ntirmados num pr<br>do | CNPJ do Interessado                                                                               | ticamente do s | sistema.<br>Situação |              |
|                                                                               |                        |                                     |                        |                                                                                                   |                | Todas                | ~            |
| Data de solicitação inicial                                                   | D                      | ata de solicitaçã                   | io final               |                                                                                                   |                |                      |              |
|                                                                               |                        |                                     |                        |                                                                                                   |                |                      | Pesquisa     |
|                                                                               |                        |                                     |                        |                                                                                                   |                |                      |              |
| Número do Protocolo                                                           | CPF/CNPJ               | Data de 👫<br>solicitação            | CPF/CNPJ               | Tipo do Requerimento                                                                              | Situaçã        | o 11                 | Opções       |
| 012019-20200423-092125043-52                                                  |                        | 23/04/2020                          |                        | REDESIM/CADESP - Atendimento de exigências do<br>Cadastro de Contribuintes do Estado de São Paulo | Aguardando an  | álise fiscal         | Q Visualizar |
| 011019-20200423-100107195-23                                                  | 49.301.098/0001<br>-06 | 23/04/2020                          |                        | REDESIM/CADESP - Atendimento de exigências do<br>Cadastro de Contribuintes do Estado de São Paulo | Aguardando an  | álise fiscal         | Q Visualizar |
|                                                                               |                        |                                     |                        |                                                                                                   |                |                      |              |

3) Caso opte por fazer nova solicitação, será mostrada a tela a seguir para que o interessado selecione o serviço que deseja:

| Portal do Governo   Portal da Tr                                                    | ransparência   Poupatempo   Fale conosco                                                                                                    |
|-------------------------------------------------------------------------------------|----------------------------------------------------------------------------------------------------|
| s 👔                                                                                 | IPET - Sistema de Peticionamento Eletrônico                                                                                                    |
| GOVERNO DO ESTADO<br>DE SÃO PAULO<br>Secretar e da Lazenda e Planejamento           | Usuário(a):                                                                                                    |
| 🕈 Pedidos Solicitados                                                               | Novo Requerimento                                                                                                    |
| Novo Requerime                                                                      | ento                                                                                                    |
| Pedidos formulados nesta                                                            | plataforma deverão ser formulados pelo perfil:                                                                                                    |
| <ul> <li>da própria empresa solici</li> </ul>                                       | itante                                                                                                    |
| <ul> <li>de um de seus sócios-adr</li> <li>de profissional de contak</li> </ul>     | ministradores                                                                                                    |
| <ul> <li>do profissional de contabilid</li> <li>da empresa de contabilid</li> </ul> | Indade devidamente constituída como tal                                                                                                    |
| • de um dos sócios adminis                                                          | stradores de escritório de contabilidade devidamente constituído como tal                                                                                  |
| de pessoa devidamente h                                                             | nabilitada no CADESP para transmissão de eventos                                                                                                    |
| <ul> <li>de pessoa que anexe pro</li> </ul>                                         | curação ASSINADA DIGITALMENTE (com certificado digital) por outra legalmente apta para tanto.                                                              |
| A não observância desse re<br>NÃO CONHECIMENTO d                                    | equisito, bem como a entrega INCOMPLETA de documentos ou de solicitações REPETIDAS (por quaisquer meios) poderá implicar o INDEFERIMENTO ou o<br>o pedido. |
| Selecione abaixo o serviç                                                           | o desejado                                                                                                    |
| REDESIM/CADESP - Aten                                                               | dimento de exigências do Cadastro de Contribuintes do Estado de São Paulo                                                                                  |
| Clique aqui para solicitar o                                                        | envio, para o Posto Fiscal de sua circunscrição, de sua documentação que tenha sido solicitada como resposta ao envio de seu DBE ("PGD").                  |

4) Feita a seleção do serviço, aparecerá um pop-up informando que pedidos incompletos serão indeferidos ou não-conhecidos e, a seguir, uma nova tela reforçará a necessidade da anexação de procuração assinada digitalmente caso o solicitante não seja pessoa previamente habilitada. Na sequência, o solicitante deverá preencher dados do interessado (tela abaixo):

| entificação do Interessado                                                                      |                                                              |                                                        |                                 |
|-------------------------------------------------------------------------------------------------|--------------------------------------------------------------|--------------------------------------------------------|---------------------------------|
| Razão Social                                                                                    |                                                              |                                                        |                                 |
| 🗌 Declaro que a empresa não possui CNPJ                                                         | 🗌 Declaro que a empre                                        | a não possui Inscrição Estadual                        |                                 |
| UPJ                                                                                             | Inscrição Estadual                                           |                                                        |                                 |
| Celular                                                                                         | Telefone                                                     |                                                        |                                 |
| E-mail                                                                                          | Confirmação de e-mail                                        |                                                        |                                 |
| DADOS DE ENDEREÇO - Informe abaixo o s<br>nunicípio ou Estado), insira os dados de seu 1<br>PEP | eu endereço. Entretanto, caso o seu atendi<br>NOVO ENDEREÇO. | mento de exigência envolva evento de mudança de endere | ço(seja dentro ou fora do mesmo |
| ٩                                                                                               | Pesquisar                                                    |                                                        |                                 |
| Número                                                                                          | Complemento                                                  |                                                        |                                 |
| Sairro                                                                                          | Município                                                    | UF                                                     |                                 |
|                                                                                                 |                                                              |                                                        | Excluir Avance                  |

| REDESIM/CADESP -                                                                                         | - Atendimento                                                                         | de exigências do Cadastro                                                                                                    | de Contribuintes do Estado de São Paulo                                                                                                    |
|----------------------------------------------------------------------------------------------------|---------------------------------------------------------------------------------------|----------------------------------------------------------------------------------------------------|----------------------------------------------------------------------------------------------------|
| Identificação do Representant                                                                            | te Legal ou Procurador                                                                |                                                                                                    |                                                                                                    |
| AVISO: Caso você NÃO seja o só<br>contabilidade ou perfil pessoa fís<br>processo, você deverá anexar tai | ócio administrador da empr<br>sica de sócio administrador<br>mbém procuração eletrôni | esa, nem seu contabilista já cadastrado (seja :<br>do escritório de contabilidade) nem outra pe<br>ca assinada digitalmente (pelo e-CNPJ da emj | a pessoa física do contador, o perfil pessoa jurídica do escritório de<br>ssoa com poderes para envio de documentos pela REDESIM, ao final do<br>presa representada ou pelo e-CPF de seus sócios). |
| Nome                                                                                                    |                                                                                       |                                                                                                    |                                                                                                    |
|                                                                                                    |                                                                                       |                                                                                                    |                                                                                                    |
| CPF                                                                                                    |                                                                                       | RG/RNE                                                                                                    | Órgão emissor RG/RNE                                                                                                    |
| Celular                                                                                                  |                                                                                       | Telefone                                                                                                    |                                                                                                    |
| E-mail                                                                                                   |                                                                                       | Confirmação de e-mail                                                                                                    |                                                                                                    |
| CEP                                                                                                    |                                                                                       | Logradouro                                                                                                    |                                                                                                    |
|                                                                                                    | Q Pesquisar                                                                           | 1                                                                                                    |                                                                                                    |
| Número                                                                                                   |                                                                                       | Complemento                                                                                                    |                                                                                                    |
| Bairro                                                                                                   |                                                                                       | Município                                                                                                    | UF                                                                                                    |
|                                                                                                    |                                                                                       | l.                                                                                                    | Excluir Voitar Avançar                                                                                                    |

6) A tela seguinte coleta o número da solicitação no REDESIM, imprescindível para a análise, e outras informações úteis:

| REDESIM/CADESP - Atendimento de exigências do Cadastro de Contribuintes do Estado de São Paulo                                                                                                    |
|----------------------------------------------------------------------------------------------------|
| Informações sobre o DBE                                                                                                    |
| Informe aqui o numero do recibo obtido do Portal REDESIM. Não confundir com o número do Protocolo do REDESIM. O "número do recibo" é composto por duas letras e oito números<br>(no formato AA12345678)" |
| Número do Recibo REDESIM                                                                                                    |
| A empresa interessada nesta solicitação exerce atividade no setor de combustíveis e formula pedido para atender à Portaria CAT-02 de 2011?<br>O Sim O Não                                                |
| Informe a que se relacionam os eventos solicitados em seu DBE                                                                                                    |
| □ Abertura de inscrição estadual                                                                                                    |
| Restabelecimento de inscrição estadual                                                                                                    |
| 🗌 Homologação cadastral de produtor rural                                                                                                    |
| 🗌 Inscrição de empresa                                                                                                    |
| 🗌 Reativação ou restabelecimento de empresa                                                                                                    |
| 🔲 Inscrição de estabelecimento de outra UF                                                                                                    |
| Exclusão de vínculo de contabilista de empresa com inscrição no CADESP                                                                                                    |
| Baixa de inscrição estadual                                                                                                    |
| Outras alterações de dados cadastrais                                                                                                    |
| Excluir Voltar Avançar                                                                                                    |

5)

7) A seguir, o solicitante deverá carregar os documentos que foram apresentados no acompanhamento do protocolo REDESIM:

| REDESIM/CADESP - Atendimento de exigências do Cada                                                                                                    | astro de Contribuintes do                         | Estado          | de São       | Paulo         |    |
|----------------------------------------------------------------------------------------------------|---------------------------------------------------|-----------------|--------------|---------------|----|
| ista de Documentos                                                                                                    |                                                   |                 |              |               |    |
| Orientações para upload                                                                                                    |                                                   |                 |              |               |    |
| Os arquivos devem estar em formato PDF e o tamanho não pode ser superior a 3MB (megabytes                                                                | cada). Documentos com <u>múltiplas páginas</u> de | vem ser envia   | idos em um   | único arquivo | ŀ. |
| Se mais de um upload for realizado no mesmo item, apenas o último arquivo será considerado.                                                              |                                                   |                 |              |               |    |
| Documentos de mesma natureza (ex: "cópia de Imposto de renda dos sócios"; "comprovação de a<br>arquivo PDF e serem anexados como um único arquivo.       | tividade dos sócios";"certidões de regularida     | de", etc.) deve | rão compor   | o mesmo       |    |
| Procure nomear os arquivos que você irá anexar de acordo com a exigência feita pelo CADESP. Po<br>arquivo como "Contrato aluguel" ou "Contrato_aluguel". | or exemplo, se foi feita a exigência de cópia d   | e "contrato de  | aluguel", n  | omeie seu     |    |
| Eventuais procurações que venham a ser anexadas somente terão validade se assinadas digitalme<br>CADESP.                                                 | ente pelo e-CNPJ da empresa representada c        | u pelo e-CPF (  | de sócio cor | istante no    |    |
| Documentos a serem anexados                                                                                                    |                                                   |                 |              |               |    |
| Anexe abaixo apenas os documentos solicitados pelo CADESP em resposta ao envio de seu DBE.                                                               | Caso julgue imprescindível juntar um docum        | ento adicional, | , você poder | rá anexá-lo.  |    |
| Descrição                                                                                                    | Situação                                          | į.              | Arquivo      |               | ^  |
| Documento nº1 solicitado pelo CADESP em resposta ao DBE                                                                                                  | Pendente                                          | Anexar          | 🖲 Baixar     | 🗶 Excluir     |    |
| Documento nº2 solicitado pelo CADESP em resposta ao DBE (se for o caso)                                                                                  | Pendente                                          | Anexar          | 🖲 Babxar     | 🗙 Excluir     | Ī  |
| Documento nº3 solicitado pelo CADESP em resposta ao DBE (se for o caso)                                                                                  | Pendente                                          | Anexar          | 🖲 Baixar     | × Excluir     |    |
|                                                                                                    |                                                   |                 |              |               |    |

8) Feito isto, será apresentada uma tela de resumo e solicitada a confirmação. Após a ratificação pelo solicitante, a tela abaixo será apresentada com um número de protocolo:

REDESIM/CADESP - Atendimento de exigências do Cadastro de Contribuintes do Estado de São Paulo

Protocolo

| O pedido de reconhecimento da isenção foi enviado ao Posto Fiscal.<br>Número do protocolo gerado: 011019-20200505-144249020-24 |                             |
|----------------------------------------------------------------------------------------------------|-----------------------------|
|                                                                                                    | Solicitar novo requerimento |

Um e-mail automático confirmando o recebimento da documentação em nossos servidores será enviado ao solicitante. O acompanhamento da situação poderá ser feito tanto no REDESIM quanto no próprio SIPET.